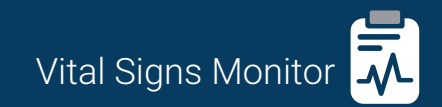

American Diagnostic Corporation 55 Commerce Drive Hauppauge, NY 11788

Made in China Inspected, Assembled, and Packaged in the U.S.A.

tel: 631-273-9600 toll free: 1-800-232-2670 fax: 631-273-9659

#### www.adctoday.com/adview2 info@adctoday.com

into@adctoday.com

© 2016 American Diagnostic Corporation. ADC, the ADC logo, and ADView are registered trademarks of American Diagnostic Corporation. All other trademarks are the property of their respective owners.

Distributør i Norge: Gymo AS Components made for ADC by:

SunTech Medical, Inc. 507 Airport Boulevard Suite 117 Morrisville, NC 27560-8200

EC REP SunTech Medical Ltd. Oakfield Industrial Estate Eynsham, Oxfordshire OX29 4TS UK

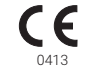

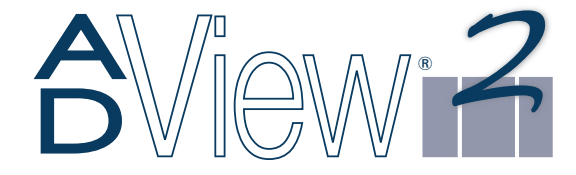

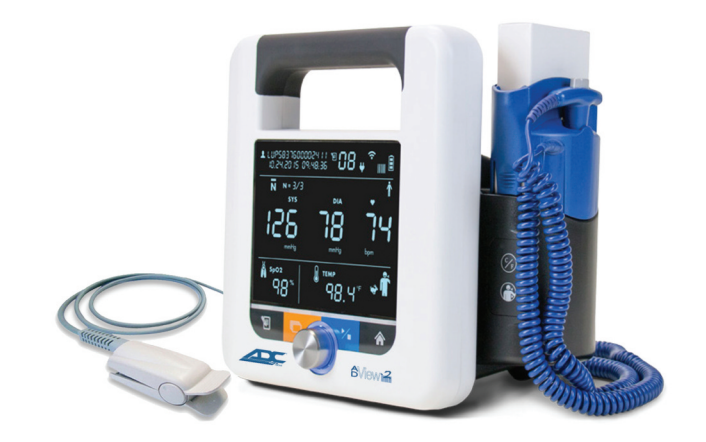

# Brukermanual

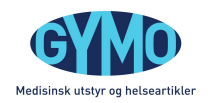

Telefon: 40 00 35 22 E-post: post@gymo.no Web: www.gymo.no

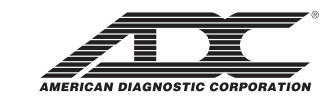

#### Batteri og strøm

# Knapper og funksjoner

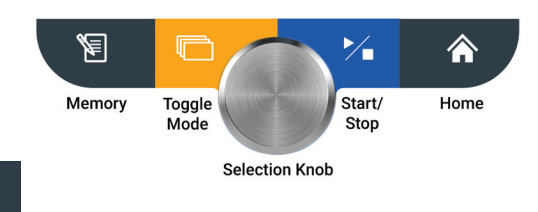

#### Minne knapp

阁

- Kort trykk: Lagre måling
- Langt press: (Hold i 4 sekunder): Se lagrede målinger (*Se side 7-10 for mer informasjon.*)

### Toggle knapp

- Kort trykk: Finn og velg mellom automatisk BP mode, gjennomsnittsmode og manual mode.
- Langt press (Hold i 4 sekunder): Bytt mellom pediatrisk og voksen måling.

(Se side 3-6 for mer informasjon.)

For å sette dato og tid hold inne både power knapp og start/stopp knapp samtidig i 6 sekunder. Sett tid med selection knapp. Enheten kommer med oppladbart lithium-ion batteri på baksiden av enheten. Når enheten er fulladet vil batteri indikatoren vise dette. ADView kan foreta ca 200 målinger på fulladet batteri.

For å lade, koble til strømkabel. For å lade den til fulladet tar det ca 6 timer.

#### Slå på / slå av

For å slå på, press power knapp på siden, Det vil være ett blått LED lys på siden som lyser til enhver tid enheten er på. Ikke hold denne inne mer enn 5 sekunder.

For å slå av, press power knapp på siden. Ikke press per enn 5 sekunder.

Displayet blir da sort og man hører ett bip. Da går enheten i sleep mode.

Enheten vil automatisk slå seg av dersom ingen knapper er trykket på siste time eller ingen målinger er tatt.

# Forebyggende tilbak for SpO<sub>2</sub> koder

Hvis ditt ADView har problemer med å ta målinger kan du se en kode i displayet.

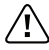

- Ta bort sensoren av pasienten og sørg for at alt er riktig tilkoblet.
- Plasser på annen finger .
- Unngå fingre med neglelakk eller falske negler.
- Gjør ny måling i henhold til seksjon 7 i ADView manual
- Hvis kode er der fortsatt, slå av og på enheten

(Se side 14 for mer informasjon)

# Knapper og funksjoner (fortsettelse)

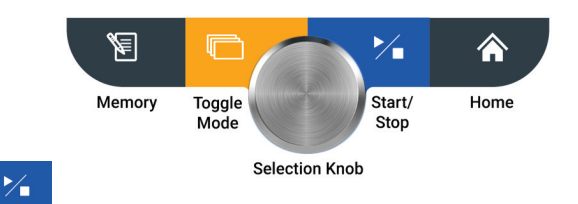

### Start/stopp knapp

• Pres denne knapp for å starte eller stoppe en måling.

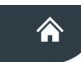

#### Home knapp

• Press denne knappen for å komme i home skjerm

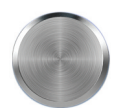

### **Selection Knob**

Denne roterer i begge retninger og man kan trykke på den for å velge ulike funksjoner på enheten. Denne bruker man også for å endre parametre som f.eks voksen eller pediatrisk mode.

# Enkel måling av blodtrykk

Sørg for at skjermen er som dette.

10.22.20 IS IS:37.04 0 1 4 SYS DIA 1 Sys DIA 1 Sys D

- Sørg for at verdier er borte og viser som over.
- Press start/stopp knapp

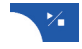

- Måling begynner automatisk og fortsetter til resultatet viser.
- En pipetone gir lyd når måling er ferdig.
- Press start / stopp knapp for å stoppe en måling om nødvendig.

# Forebyggende tiltak for temperatur måling

Hvis ADView har problemer med å ta temperaturmåling kan du se en kode på skjermen. Detter vil blinke og vise kode.

Vanlig forebyggende tiltak viser under:

- Sørg for at pasient ikke har hatt noen veldig varm drikke i det siste (oral)
- TA ut og inn sensor i beholder. Prøv ny måling. Hvis koder viser fortsatt slå av / på enheten.
- (Se side 14 for mer informasjon)

# Forebyggende tiltak for blodtrykk

Hvis ADView har problem med å ta måling så kan du se kode i displayet. Detter vil blinke og vise kode.

Vanlig forebyggende tiltak for korrekt måling:

#### Mansjett og pasient kontroll:

- Sjekk om mansjett er i riktig possisjon.
- Sjekk om mansjett er tilstrekkelig strammet.
- Sjekk om det er tøy i veien mellom mansjett og hud
- Sjekk at mansjett er i riktig størrelse.
- Sørg for at pasient holder seg i ro under måling
- Når du har sjekket det over, ta ny måling.

#### Utstyrssjekk:

• Sørg for at det ikke er skade på slange eller knekk

Sørg for at skjerm er som dette

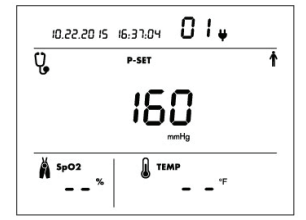

- Velg max overtrykk. Roter selectrion knapp og trykk.
- Plasser stetoskopet.
- Trykk start/stopp knappen

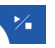

Manuell blodtrykksmåling Make sure

- Likt som analoge blodtrykksmålere vil skjermen vise mansjett trykket. Når mansjett når max trykk du satte over vil luft pumpes ut av mansjetten.
- Lytt etter K-lyd mens du ser på trykket i displayet Noter ned SYS og DIA.

# Slette målinger fra minne

Sørg for at skjerm er som dette.

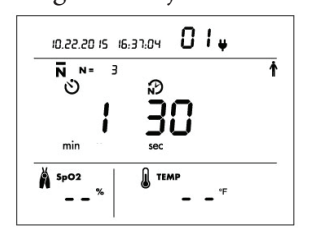

Gjennomsnitts mode

Når man velger gjennomsnittsmode vil indikator blinke og du får valg om hvor mange målinger du vil ta

- Velg antall måling med å snu på selection knapp.
- Trykk på selection knapp sett antall målinger
- Når minutt indikator blinker:
  - Velg antall minutter før første måling
- Velg tid mellom hver måling med å rotere på selection knapp
- Press på knappen 1 gang når du har valgt det du ønsker
- Timer vil da telle ned før første måling begynner
- Etter alle målinger vil gjennomsnittsmålingen vise.
- En pipetone vil gi lyd når målinger er ferdig.

- · Press selection knapp mens man er i memory mode.
- Minne ikon og merke ikon vil blinke
- Sørg for at det du vil slette viser
- Trykk selection knapp for å slette Roter selection knapp i klokkeretning til blinker og da trykk for å angre slett.

Xikon

For å slette alle målinger i minnet

- Press og hold minne knappen
  3 sekunder, mens du presser inn selection knapp.
- Minne ikonet vil blinke. Alle andre verdier på skjermen er blanke
- Trykk selection knapp igjen for å slette alle målinger. Roter selection knapp i klokkeretning til blinker og da trykk for å angre slett.

# Finn fram målinger i minne

- Trykk og hold minne knappen 8 i front av enheten i 4 sekunder, så trykk på selection knapp. Bruk selection knapp for å bla gjennom målinger.
- Trykk minneknappen

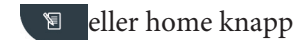

for å avslute minnemode

## Voksen eller pediatrisk mode

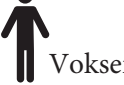

Voksen BP mode ikon X Pediatrisk BP mode ikon.

• Trykk Toggle knapp til voksen eller pediatrisk ikon viser.

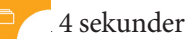

- Snu selection knapp for a velge mode
- Trykk selection knapp for å velge mode.